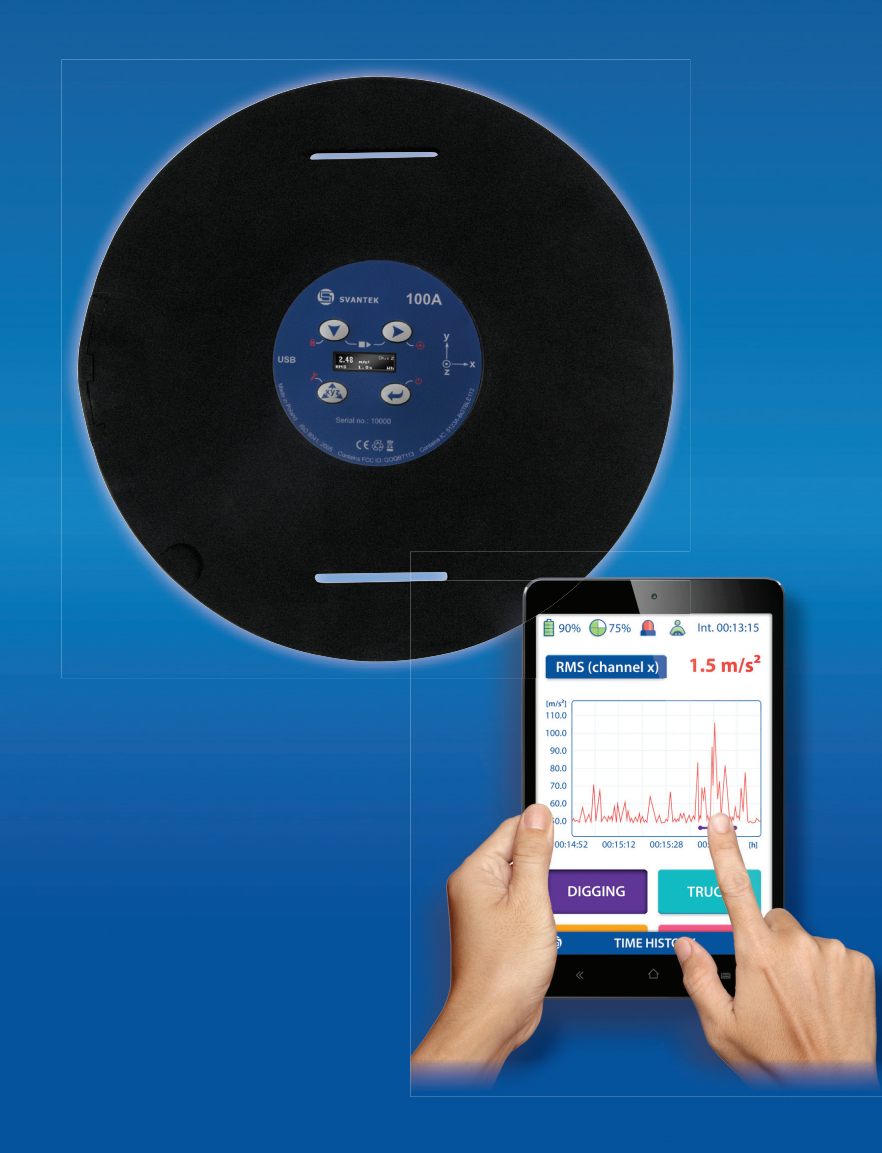

# SV100A Vibration Dosimeter

**User Guide** 

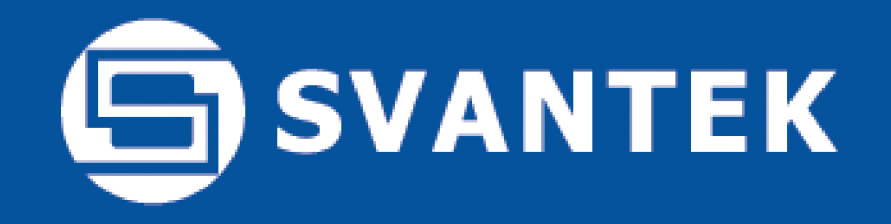

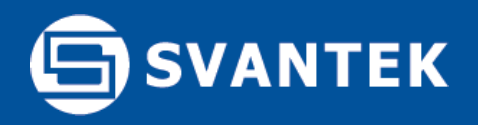

### ISO 2631-1 and EU Directive 2002/44/EC

The SV 100A measures the A(8) vibration exposure and the overall vibration total value (VECTOR) in accordance with ISO 2631-1 and EU Directive 2002/44/EC. The A(8) result is given in m/s<sup>2</sup> (RMS), m/s<sup>1.75</sup> (VDV) and points. The SV 100A monitors the time left to limits and activates the alarm when the limits are reached.

The force sensors in the SV 100A automatically detect the presence of a user or vehicle driver which enables real daily exposure calculations for the period of time when the user is in contact with the vibrating surface.

## **List of Contents**

- Page 3 CONTENTS OF THE SV 100A BOX
- Page 4 SETUP IN SUPERVISOR SOFTWARE
- Page 5 IN-SITU CHECK
- Page 6 RUNNING THE MEASUREMENT WITH ASSISTANT APPLICATION
- Page 7 DATA DOWNLOAD AND REPORTING
- Page 8 SUPPORT AND SERVICE
- Page 9 TECHNICAL SPECIFICATION

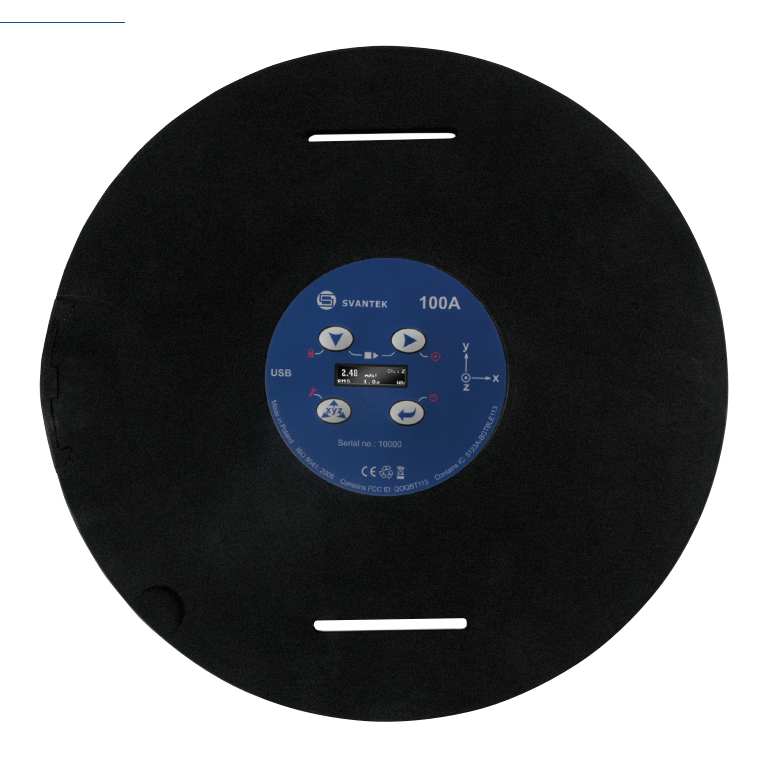

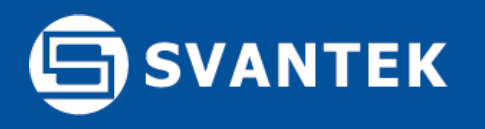

#### List of contents included in the SV 100A box:

| Uarduvaro    | accorcorioc. |
|--------------|--------------|
| Haluvvale    | allessones   |
| 110110110110 | 0.0000011001 |

|    | Description                                                  | pcs. |
|----|--------------------------------------------------------------|------|
| 1. | SV 100A vibration dosimeter including 8GB memory             | 1    |
| 2. | SA 54 charger / power supply                                 | 1    |
| 3. | Set of mains adapters to SA 54                               | 1    |
| 4. | SC 56 USB cable                                              | 1    |
| 5. | SA 145 carrying case                                         | 1    |
| 6. | Calibration certificate                                      | 1    |
| 7. | CD with user manual                                          | 1    |
| 8. | License for Assistant (application available at svantek.com) | 1    |

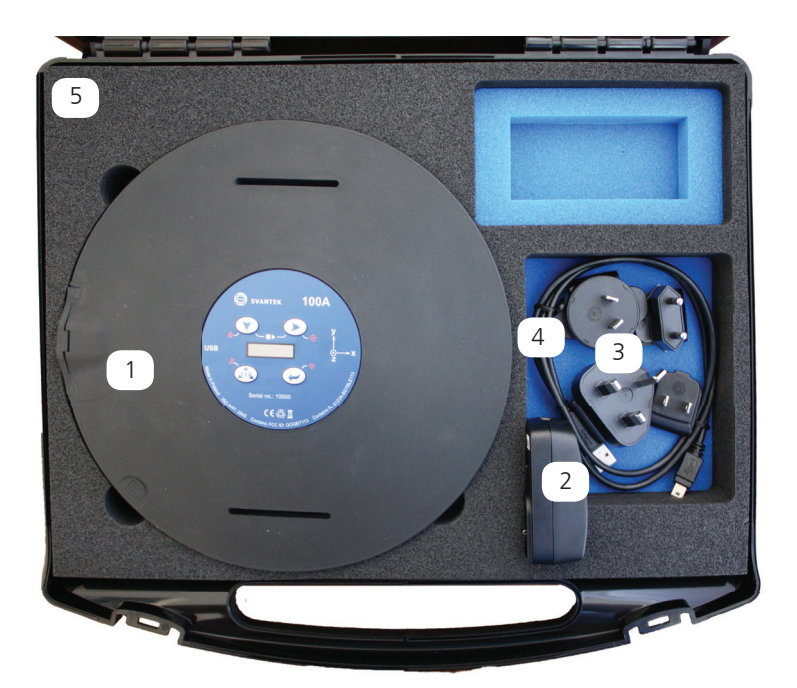

Please check the list against the contents. If any of the listed items are missing, please contact your local Svantek distributor or send an e-mail to office@svantek.com within 3 days of receiving the parcel.

### List of optional extras not included in the SV 100A box

| Hardware accessories: |                      |                                                          |  |  |  |  |  |  |  |  |
|-----------------------|----------------------|----------------------------------------------------------|--|--|--|--|--|--|--|--|
| Part name             | Description          | Applications                                             |  |  |  |  |  |  |  |  |
| SA 136                | Calibration adapter  | Periodical verification at laboratory                    |  |  |  |  |  |  |  |  |
| SV 111                | Vibration calibrator | Instrument check before and after series of measurements |  |  |  |  |  |  |  |  |

Software options that can be activated by code (with no need to return the meter to factory):

| Part name    | Description                                                                     | Applications                                                                             |
|--------------|---------------------------------------------------------------------------------|------------------------------------------------------------------------------------------|
| SF 100A OCT  | 1/1 octave analysis                                                             | Verification of vibration sources<br>Research and development                            |
| SF 100A 30CT | 1/1 & 1/3 octave analysis                                                       | Verification of vibration sources<br>Research and development                            |
| SF 100A WAV  | Time domain signal recording<br>during measurement - continuous or<br>triggered | Analysis of vibration signal<br>Post-processing<br>Research and development              |
| SF 100A Wf   | Motion sickness filter                                                          | Measurement of low frequencies causing<br>motion sickness in accordance to<br>ISO 2631-1 |

#### Accredited calibration

(requires sending the instrument to SVANTEK authorised laboratory) SV\_CV\_WB Accredited calibration for vibration ISO / IEC 17025 calibration certificate meter

# SVANTEK

# **Configuration with Supervisor software**

### **Configuration set-up**

1) To switch the power on hold the <ENTER> button for a couple of seconds.

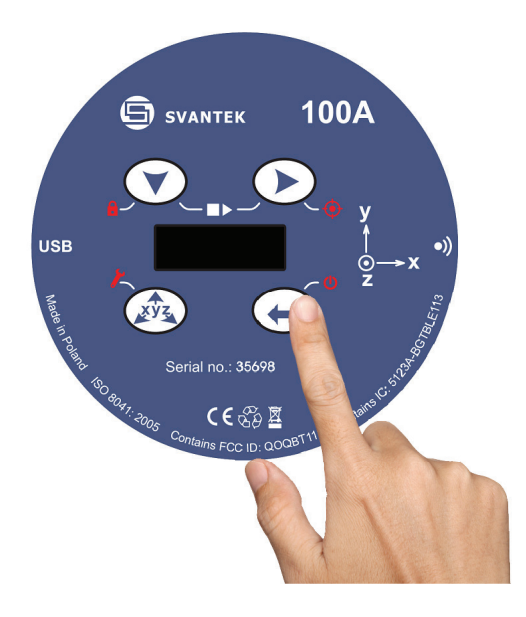

- 2) Connect the USB cable to PC. Make sure the Supervisor software and USB drivers are previously installed on the PC.
- 3) Open the Supervisor software and go to the Instrument tab.

### 4) Select Settings

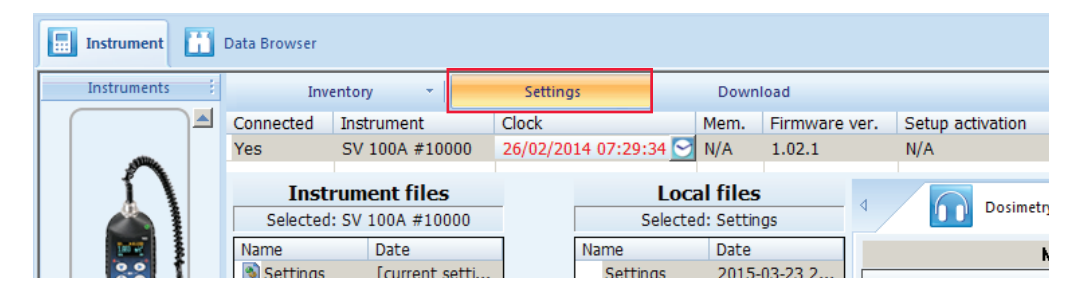

5) Download current Settings from Instrument files to Local Files using right arrow and edit SV100A settings using panels on the right hand side

| Instrument files<br>Selected: SV 100A #10000 |                |   | Loc<br>Select | a <b>l files</b><br>ed: Settings | 4 Dosimetry         | ne History Display |   |     |                       |
|----------------------------------------------|----------------|---|---------------|----------------------------------|---------------------|--------------------|---|-----|-----------------------|
| Name                                         | Date           |   | Name Date     |                                  | Measu               | irement            |   |     | E                     |
| 👏 Settings                                   | [current setti |   | Settings      | 2015-03-23 2                     |                     | Value              |   | - 6 |                       |
|                                              |                |   |               |                                  | Device Function     | Dosimeter          | + | 1   | Standard              |
|                                              |                |   |               |                                  | Start Delay         | 1 s                |   |     | Exposure Action Value |
|                                              |                |   |               |                                  | Start Sync.         | Off                |   |     | EAV X (aw)            |
|                                              |                |   |               |                                  | Integration Time    | 8 h                |   |     | EAV Y (aw)            |
|                                              |                |   |               |                                  | No. of Measurement  | 1                  |   |     | EAV Z (aw)            |
|                                              |                |   |               |                                  | Exposure Time       | 8:00 h             | + |     | Exposure Limit Value  |
|                                              |                |   |               |                                  | Force Detector Mode | Marker             | + |     | ELV X (aw)            |
|                                              |                |   |               |                                  | Alarm               | EAV EAV            |   |     | ELV Y (aw)            |
|                                              |                | 4 |               |                                  |                     | ELV ELV            |   | 1   | ELV Z (aw)            |

#### 6) Save settings file under new name

7) Upload the file to the Instrument Files using left arrow and select Apply

| Instrument files Selected: SV 100A #10000 |                         |                      |  | Loc<br>Select       | al files<br>ed: Setup1 | -           | d Dosimetry      | Measurement | Time H |  |  |
|-------------------------------------------|-------------------------|----------------------|--|---------------------|------------------------|-------------|------------------|-------------|--------|--|--|
|                                           | Name Date               |                      |  | Name Date           |                        | Measurement |                  |             |        |  |  |
|                                           | Settings [current setti |                      |  | Setup1 2015-03-23 2 |                        | Value       |                  |             |        |  |  |
|                                           | SET Apply               | -02-26 0             |  |                     |                        |             | Device Function  | Dosimeter   | -      |  |  |
|                                           | Downlo<br>Export        | ad                   |  |                     |                        |             | Start Delay      | 1 s         | -      |  |  |
|                                           | Delete                  | Delete<br>Delete all |  |                     |                        |             | Start Sync.      | Off         | -      |  |  |
|                                           | Delete                  |                      |  |                     |                        |             | Integration Time | 8 h         | -      |  |  |

8) Disconnect the USB cable. Instrument is ready to measure.

# SVANTEK

# SV 100A User Guide

## In-situ check with SV 111

## Set up of SV 111

1) Open the SV 111 calibrator lid and take out the SA111 adapter Mount the SV 100A on the SA111.

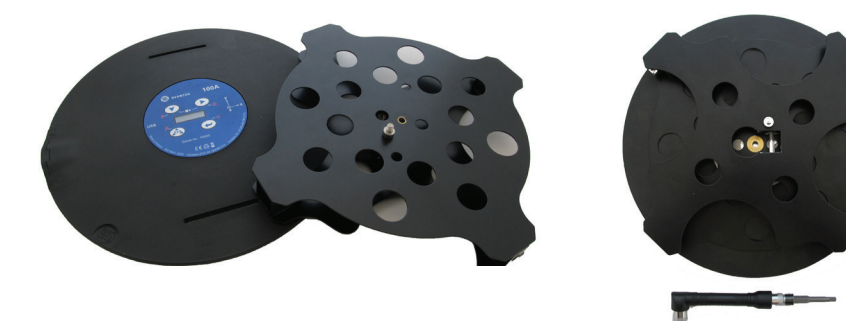

2) Mount the SV 100A on the SA111 (x axis vertical).

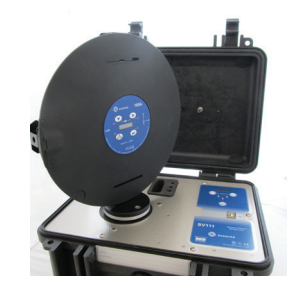

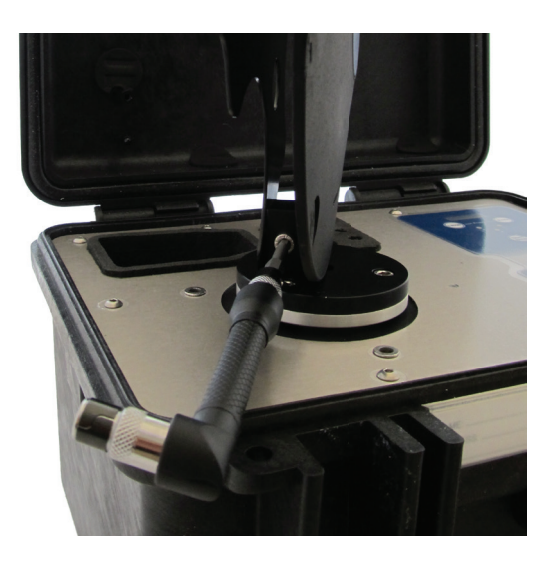

4) Enable Calibration menu in SV 100A by holding Right Arrow button. Select the axis.

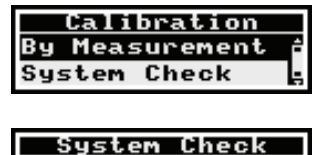

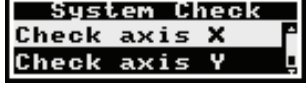

| Check    | axis  | Z                |
|----------|-------|------------------|
| Level i. | 000 r | n/5 <sup>2</sup> |
| Factor   | 0.14  | dB               |
|          |       |                  |

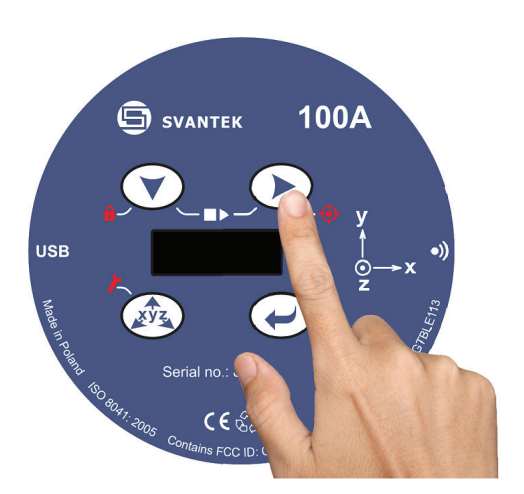

5) Start the calibrator using level of 1 m/s<sup>2</sup> at 16 Hz and wait until all 3 LEDs are green.

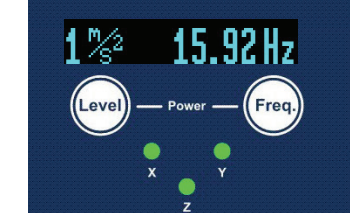

- 6) Press Enter on SV 100A to start the check procedure.
- 7) Repeat the procedure in all 3 axes.

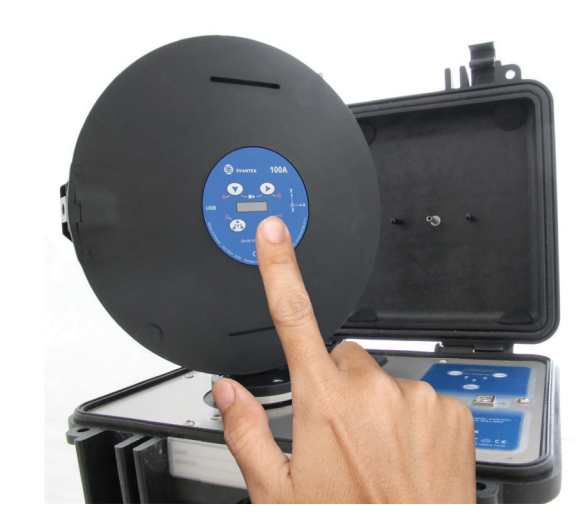

# SVANTEK

## The SV 100A Assistant Application

### Installation of Assistant application

1) Login to svantek.com website and download Assistant from the Support page to your smartphone / tablet with Android system.

| Assistant                       |         |       |
|---------------------------------|---------|-------|
| v. 1.0.9                        |         | 1 - C |
| Application for Android 4.3     | James 1 |       |
| devices with Bluetooth ver. 4.0 |         | 1 DEC |
| (LE)                            |         |       |
| Format: APK                     |         |       |

2) Install Assistant on your Android smarphone.

3) Start the application. The Assistant will ask you to enable Bluetooth and Localization services on your smartphone / tablet.

|                                             | LEVELS           | POINTS      | LEVELS                          | POINTS               |
|---------------------------------------------|------------------|-------------|---------------------------------|----------------------|
|                                             | current exposure | 0 points    | current exposure                | N/A m/s <sup>2</sup> |
|                                             | A(8)             | 30 points   | A(8)                            | N/A m/s <sup>2</sup> |
| Bluetooth is off. Go to System<br>settings? | time to action   | >24h        | Location service is e settings? | off. Go to System    |
| Yes No                                      | time to limit    | >24h        | Yes                             | No                   |
|                                             |                  | limit value | action value                    | limit value          |

4) The Assistant will detect the SV100A automatically.

5) Enable Start / Stop / Pause menu by clicking on the bottom bar.

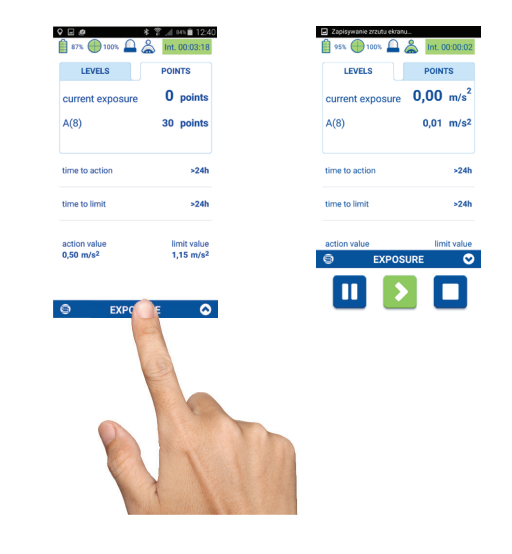

6) Swipe the screen to the left or right to switch between display modes.

| LEVELS POINTS            | TIME HISTORY SUMMARY            | RMS (channel x) 0,06 m/s <sup>2</sup> | 0.5 65                                                                                                    | last setup loaded                       |
|--------------------------|---------------------------------|---------------------------------------|----------------------------------------------------------------------------------------------------|-----------------------------------------|
| urrent exposure 0 points | RMS                             | 10                                    | 8.                                                                                                    | next file name                          |
| (8) <b>30 uts</b>        | channel X 0,39 m/s <sup>2</sup> | 1.0                                   |                                                                                                    | instrument clock<br>2015-09-17 12:38:35 |
|                          | channel Y 0,19 m/s2             | .01                                   | and the second second s | standard                                |
| me to action >24h        | channel Z 0,31 m/s <sup>2</sup> | .001                                  | P=                                                                                                    | exposure duration                       |
| me to limit >24h         |                                 | 1233-43 1235-13 1236-43 T             | A PAR                                                                                                    | marker 1 name<br>Bump                   |
|                          | Bump Accelerate                 | Bump Accelerate                       | 7                                                                                                    | marker 2 name<br>Accelerate             |
| 50 m/s <sup>2</sup>      |                                 |                                       |                                                                                                    | marker 3 name<br><sup>Turn</sup>        |
|                          | Turn WAVE REC.                  | Turn WAVE REC.                        | Speed: 0 km/h<br>Distance: 102,5 m                                                                                                    | wave rec. length<br>See                 |

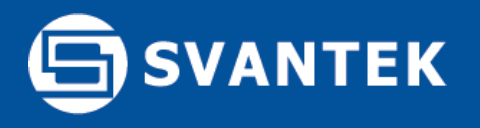

## Data files download

### Downloading with Supervisor

1) Connect the SV100A to PC and open Supervisor software. Click the Download button located next to Settings and Inventory.

| File operation | s in progress |                |                   |         |            | Supervisor - Instrument |
|----------------|---------------|----------------|-------------------|---------|------------|-------------------------|
| Instrument     | Data Browser  | Session (1)    |                   |         |            |                         |
| Instruments    | Inv           | entory *       | Settings          | Dowr    | lload      |                         |
|                | Connected     | Instrument     | Clock             | Mem.    | Firmware v | er. Setup activation    |
|                | No            | SV 100A #10000 | 12/03/2014 06:08: | 6 🕑 N/A | 1.02.1     | 2015-03-23 20:52:58     |
|                |               |                |                   |         |            |                         |
|                |               |                |                   |         |            |                         |

2) Select files you wish to download and click the Download button located in the bottom section.

| G *     | e operations | in progress     |                              |                              |                | 9.                                      | upervisor - In        | istrument              |                             |       |                           |      |                    |  | _ 0 X        |
|---------|--------------|-----------------|------------------------------|------------------------------|----------------|-----------------------------------------|-----------------------|------------------------|-----------------------------|-------|---------------------------|------|--------------------|--|--------------|
| Instrum | ient 🛗       | Data Browser    | Session (1)                  |                              |                |                                         |                       |                        |                             |       |                           |      |                    |  | 4 Þ          |
| Instrum | ients 🕴      | Inv             | entory -                     | Settings                     | Dowr           | hload                                   |                       |                        |                             |       |                           |      |                    |  |              |
|         | ×            | Connected<br>No | Instrument<br>SV 100A #10000 | Clock<br>12/03/2014 06:08:36 | Mem.<br>N/A    | Firmware ver.<br>1.02.1                 | Setup act<br>2015-03- | ivation<br>23 20:52:58 | Activated setup<br>Settings |       | Cal. validity date<br>N/A | Inst | rument Cal. report |  |              |
|         |              |                 |                              |                              |                |                                         |                       |                        |                             |       |                           |      |                    |  |              |
|         |              |                 | 1                            |                              |                | Se                                      | elected: SV           | 100A #10000            |                             |       |                           |      |                    |  |              |
| SV 10   | AOC          | Name            |                              | Size                         | [B] Da         | ite                                     |                       | Location               |                             | 🐣 Use | r                         | 3    | Task               |  | Refresh      |
|         | $\leq$       | L10.SVI         |                              | 28 6                         | 18 20<br>14 20 | 014-01-01 00:27:<br>014-01-05 09:05:    | :08<br>:14            | -                      |                             | -     |                           | -    |                    |  | Change dir   |
|         |              | L12.SVI         |                              | 676 2                        | 50 20          | 014-01-12 01:31:                        | :44                   | -                      |                             | -     |                           | -    |                    |  | Delete       |
| Custom  |              | L13.SVI         |                              | 42 6                         | 68 20<br>34 20 | 2014-02-21 07:19:12 2014-02-22 07:29:26 |                       |                        |                             | -     |                           |      |                    |  | Delete all   |
| E s     |              | L15.SVI         | -                            | 5 5                          | 74 20          | 014-02-22 08:40                         | 52                    | •                      |                             | -     |                           | -    |                    |  | Select all   |
| E mai   |              | L16.SVI         | L                            | 78 6                         | 40 20          | 014-02-25 00:38<br>014-02-25 00:43      | :12                   | -                      |                             | -     |                           | -    |                    |  | Decelect all |
|         |              | L18.SVI         |                              | 26 7                         | 22 20          | 014-02-25 06:55                         | :08                   | -                      |                             | -     |                           | -    |                    |  | Deselect all |
| SV 1    | 02           | L20.SVI         |                              | 32.8                         | 42 20          | 014-02-26 09:07                         | :22                   | -                      |                             | -     |                           | -    |                    |  |              |
|         |              | L21.SV          |                              | 16                           | 98 20          | 014-03-12 04:15                         | :02                   | -                      |                             |       |                           |      |                    |  |              |
|         |              | L22.SV          |                              | 16 6                         | 86 20<br>74 20 | 014-03-12 04:17:<br>014-03-12 04:23:    | :46                   |                        |                             | 1     |                           | -1:  |                    |  |              |
|         |              | L24.SVI         |                              | 17                           | 78 20          | 014-03-12 04:26                         | :12                   | -                      |                             | -     |                           | -    |                    |  |              |
| 1000    |              | L25.SVI         |                              | 3 1                          | 22 20          | 014-03-12 04:58                         | :36                   | -                      |                             | -     |                           |      |                    |  |              |
|         | : ]          | L27.SVI         |                              | 92 0                         | 50 20          | 014-03-12 04:55                         | :14                   | -                      |                             | -     |                           | -    |                    |  |              |
|         |              | L29.5V          |                              | 3 7                          | 94 20          | 014-03-12 05:09:<br>014-03-12 05:15:    | :56                   | -                      |                             | -     |                           | -    |                    |  |              |
| SV 1    | 01           |                 |                              |                              |                | 1                                       |                       | [no cl                 | nange] -                    |       | [no change]               |      | [no change]        |  |              |
|         |              |                 |                              | Download                     | _              |                                         |                       |                        |                             |       | Apply                     |      |                    |  |              |
| (       | <u>ک</u> (   |                 | Delete                       | e file(s) after downloading  |                |                                         |                       |                        |                             |       |                           |      |                    |  |              |

3) Once the file is downloaded it will be automatically shown in the Data Browser.

| Instrument Data Brows                                                                                                    | er Session (1)       |                    |              |             |
|----------------------------------------------------------------------------------------------------|----------------------|--------------------|--------------|-------------|
| Library                                                                                                    | Hand-Arm             | Whole-Body         | SLN          | 1 Nois      |
| <ul> <li>Sample files</li> <li>Hand-Arm</li> <li>Noise dosimetry</li> <li>SLM</li> <li>Whole-Body</li> <li>Catalogue</li> <li>Image: Secont</li> </ul> | Date from 2014-09-29 | Date to 2014-09-29 | <b>S/N</b> 0 | ✓ Filename  |
|                                                                                                    | 🕨 Filename 🛛 L       | ogger filename     | Location     | User Tas    |
|                                                                                                    | 2 L20.SVL -          |                    | -            |             |
|                                                                                                    | L21.SVL -            |                    | -            | New session |
|                                                                                                    | ▷ L22.SVL -          |                    | -            | -           |
| Flagged                                                                                                    |                      |                    |              | Delete      |

4) To open file simply double click on it.

| Session data             | 🔄 🖳 🗗 🛱 🌚 🗱 🖉 - 🔎 -          | 🖬 - 🏭 - T+ T- T*    |                     |        |
|--------------------------|------------------------------|---------------------|---------------------|--------|
| aloge.svn                | Session header               |                     |                     |        |
| M @MRM0'2AN              |                              |                     |                     |        |
|                          | Project name                 |                     |                     |        |
|                          | Author name                  | _                   |                     |        |
| Add panel                | <ul> <li>Location</li> </ul> |                     | ·                   |        |
| 1/1 Octave               | User name                    |                     | · ·                 |        |
| 1/3 Octave               | Task                         |                     |                     |        |
| Instrument configuration | Comment                      |                     |                     |        |
| 1/3 Octave               |                              |                     |                     | 14155  |
| 🏫 Logger results         | Instrument configuration     |                     |                     | Period |
| Panels                   |                              | 1 11                |                     |        |
| 1 Session header         | Measurement start            | 2013-09-26 08:22:28 |                     |        |
|                          | Elename                      | 8LOG6.SVN           | @WBW0.SVN           |        |
|                          | Measurement stop             | 2013-09-26 08:38:29 | 2013-09-26 08:23:28 |        |
|                          | Unit type                    | SV 106              |                     |        |
|                          | Unit S/N                     | 20907               |                     |        |
|                          | Software version             | 3.22                |                     |        |
| Name Date                | Integration period           | 1 m                 |                     |        |
|                          | Logger step                  | 1 s                 |                     |        |
|                          | Leq integration              | Linear              |                     |        |
|                          |                              |                     |                     |        |

5) The detailed information on the operations within the Session panel are described in the SV100A User Manual and Supervisor Software Manual.

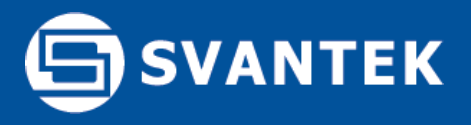

Should your SVANTEK professional measurement equipment need to be returned for repair or for calibration, please contact the service office at the following number or contact via the SVANTEK's website.

Service Office: +48 (22) 51-88-320 or +48 (22) 51-88-322. Office hours are 9:00 a.m. to 5:00 p.m. Central European Time. -E-mail at office@svantek.com -Internet at www.svantek.com -Address:

SVANTEK Sp. z o.o. Strzygłowska 81 04-872 Warszawa, Poland

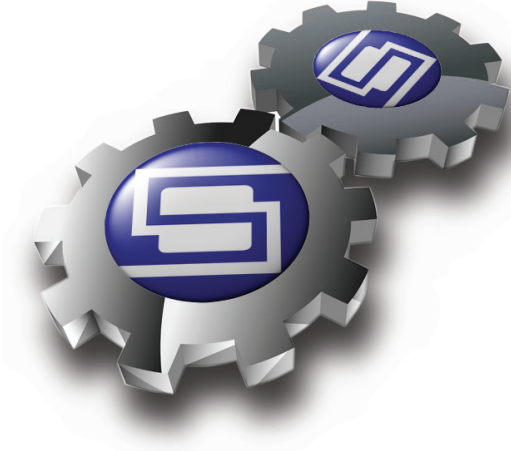

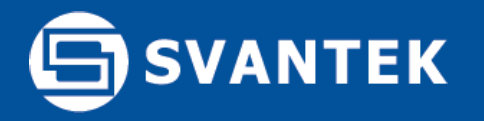

## SV 100A Technical Specification

| Application              | Whole-body                                                                                      |  |  |  |
|--------------------------|-------------------------------------------------------------------------------------------------|--|--|--|
| Standards                | ISO 8041:2005, ISO 2631-1:1997                                                                  |  |  |  |
| Meter Mode               | aw (RMS), awmax (RMS MAX), VDV, MaxVDV,_awv (VECTOR), A(8) Daily Exposure, A(8) Daily Exposure, |  |  |  |
|                          | ELV Time (TIME LEFT TO LIMIT), ELV Time (TIME LEFT TO LIMIT), EAV Time (TIME LEFT TO ACTION)    |  |  |  |
|                          | EAV Time (TIME LEFT TO ACTION); MTVV, Max, Peak, Peak-Peak                                      |  |  |  |
| Filters                  | Wd, Wk, Wm, Wb (ISO 2631) and corresponding Band Limiting filters                               |  |  |  |
|                          | Wf for motion sickness filter measurements according to ISO 2631-1 (option)                     |  |  |  |
| RMS & RMQ Detectors      | Digital true RMS & RMQ detectors with Peak_detection, resolution 0.1 dB                         |  |  |  |
| Measurement Range        | 0.01 ms <sup>-2</sup> RMS ÷ 157 ms <sup>-2</sup> PEAK                                           |  |  |  |
| Frequency Range          | 0.1 Hz ÷ 180 Hz                                                                                 |  |  |  |
| Data Logger              | Time-history data including meter mode results and spectra                                      |  |  |  |
| Time-Domain Recording    | Simultaneous 3-channel time-domain signal recording (option)                                    |  |  |  |
| Analyser                 | 1/1 octave real-time analysis (option)                                                          |  |  |  |
|                          | 1/3 octave real-time analysis (option)                                                          |  |  |  |
| Accelerometer            | Built-in tri-axial MEMS based                                                                   |  |  |  |
| Display                  | OLED 128 x 32 pixels                                                                            |  |  |  |
| Memory                   | 8 GB                                                                                            |  |  |  |
| Interfaces               | USB 2.0 client, Bluetooth                                                                       |  |  |  |
| Keyboard                 | 4 push buttons                                                                                  |  |  |  |
| Power Supply             |                                                                                                 |  |  |  |
|                          | Ni-MH rechargeable cellsoperation time > 24 hours <sup>1</sup>                                  |  |  |  |
|                          | USB interface500 mA HUB                                                                         |  |  |  |
| Environmental Conditions |                                                                                                 |  |  |  |
|                          | Temperaturefrom -10 °C to 50 °C                                                                 |  |  |  |
|                          | Humidityup to 90 % RH, non-condensed                                                            |  |  |  |
| Dimensions               | Ø235mm x 12 mm                                                                                  |  |  |  |
| Weight                   | 0.5 kg                                                                                          |  |  |  |

<sup>1</sup>dependent on instrument operation configuration

The policy of our company is to continually innovate and develop our products. Therefore, we reserve the right to change the specifications without prior notice.

> SVANTEK Sp. z o. o. ul. Strzygłowska 81, 04-872 WARSAW, POLAND phone/fax (+48) 22 51 88 320, (+48) 22 51 88 312 http://www.svantek.com e-mail: office@svantek.com.pl

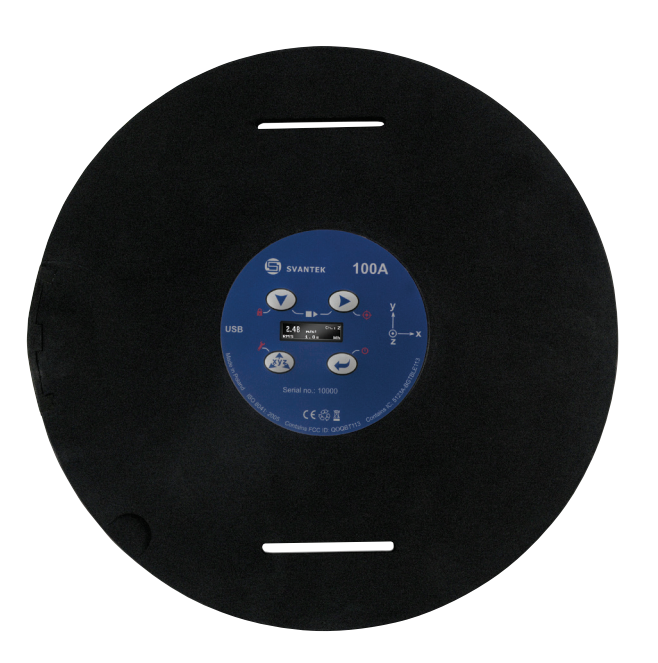

Proudly distributed by: